Every 3 weeks:

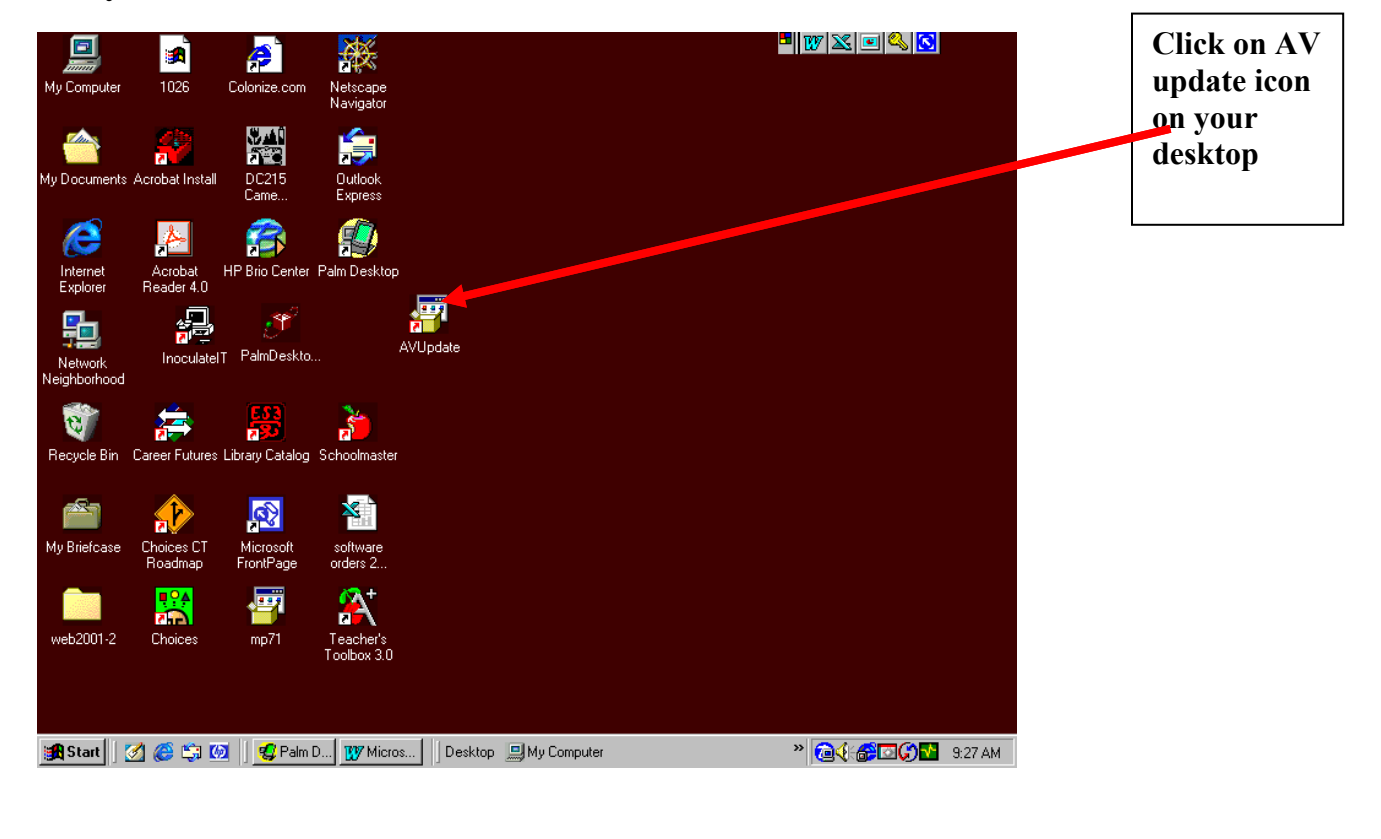

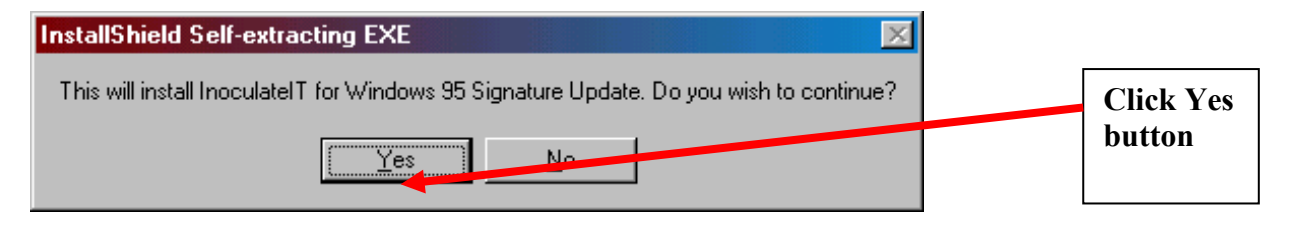

| eadme 🔀 🗌 🖓                                                                                                    |                                            |
|----------------------------------------------------------------------------------------------------|--------------------------------------------|
| Release Notes                                                                                                    | Follow prompts<br>windows                  |
| Signature Update  V 30.49 (Engine: 30.00 Data: 30.49) Inocular 4.0/InoculateIT 4.5x for Windows 95                                                                                                    | Keep clicking n                            |
| Copyright 2000 Computer Associates<br>Computer Associates TEL (631) 342-5224<br>1 Computer Associates Plaza FAX (631) 342-6700<br>Islandia, NY 11788-7000 BBS (631) 434-1367<br>InocuLAN BBS: (631) 434-1367<br>WEB SITE: WWW.CAI.COM<br>Technical Support: (800) 243-9832 | And computer v<br>restart when<br>finished |
| This is a signature update for InoculateIT 4.5.                                                                                                    |                                            |
| Note: This signature update is backward compatible with Cheyenne AntiVirus v4.0.00 V                                                                                                    |                                            |
| A. Notes pertaining to this signature release:                                                                                                    |                                            |
| Cure of native infections in power point files (.ppt) has been enabled for the default cure                                                                                                    |                                            |
|                                                                                                    |                                            |
| Next> Cancel                                                                                                    |                                            |

#### After Computer has restarted go to Start on Task bar

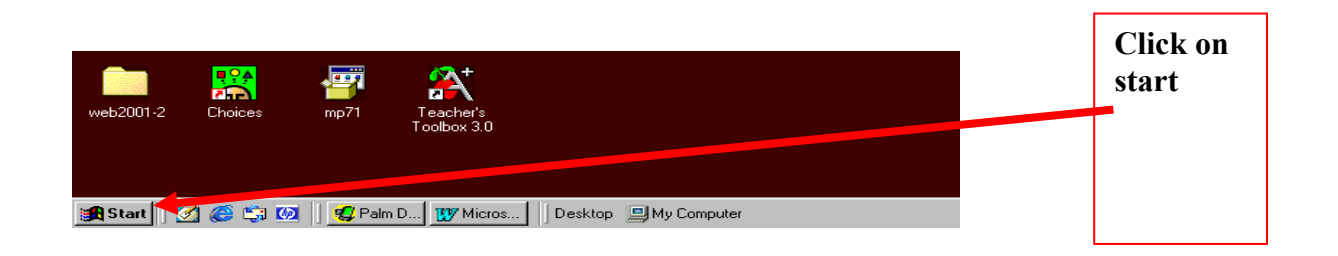

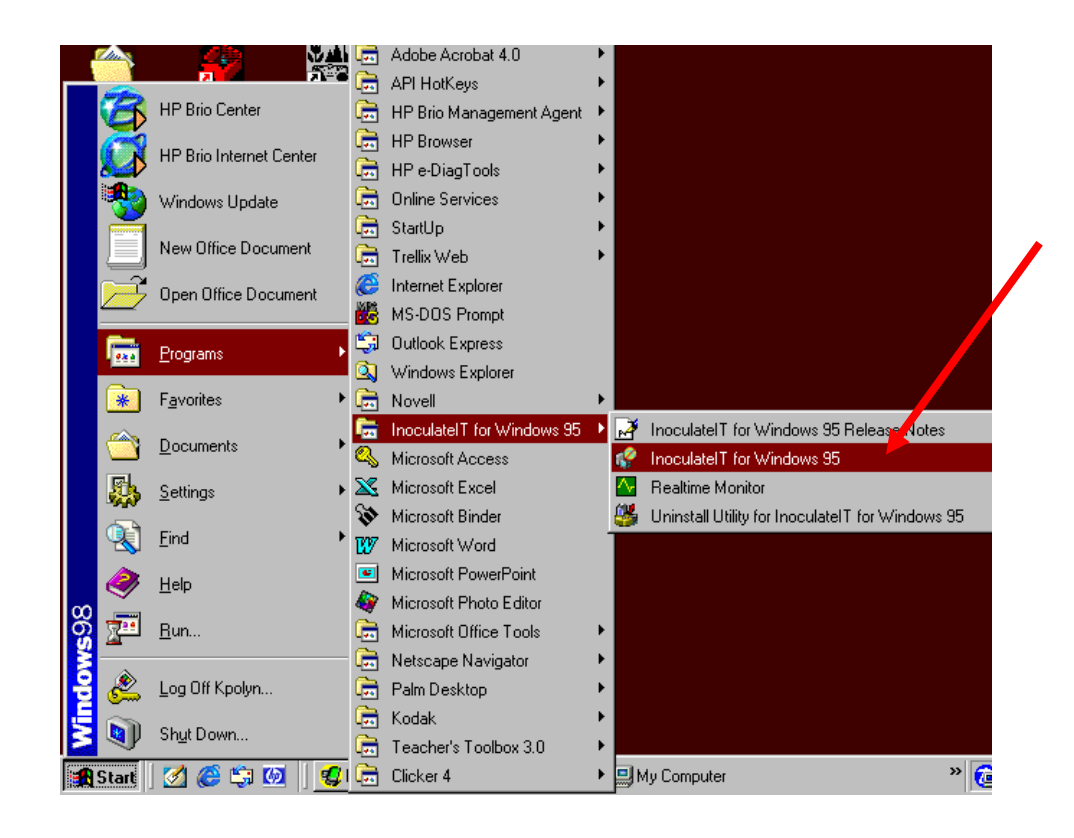

Select this program

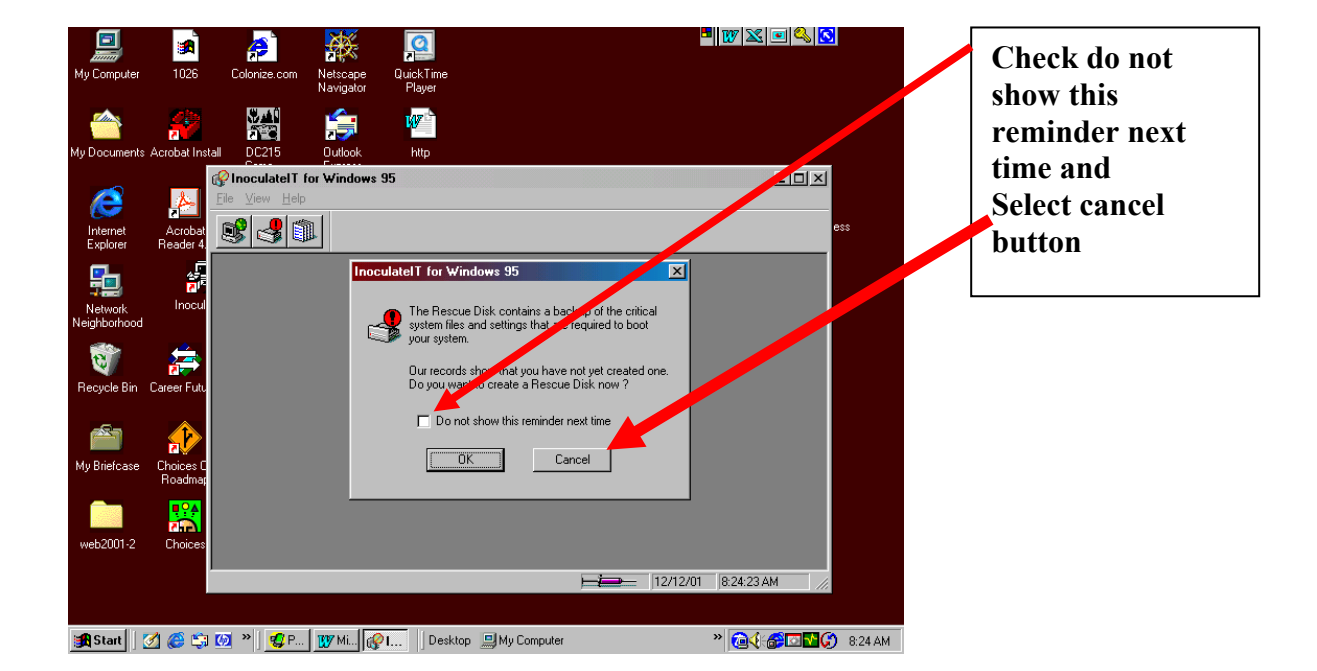

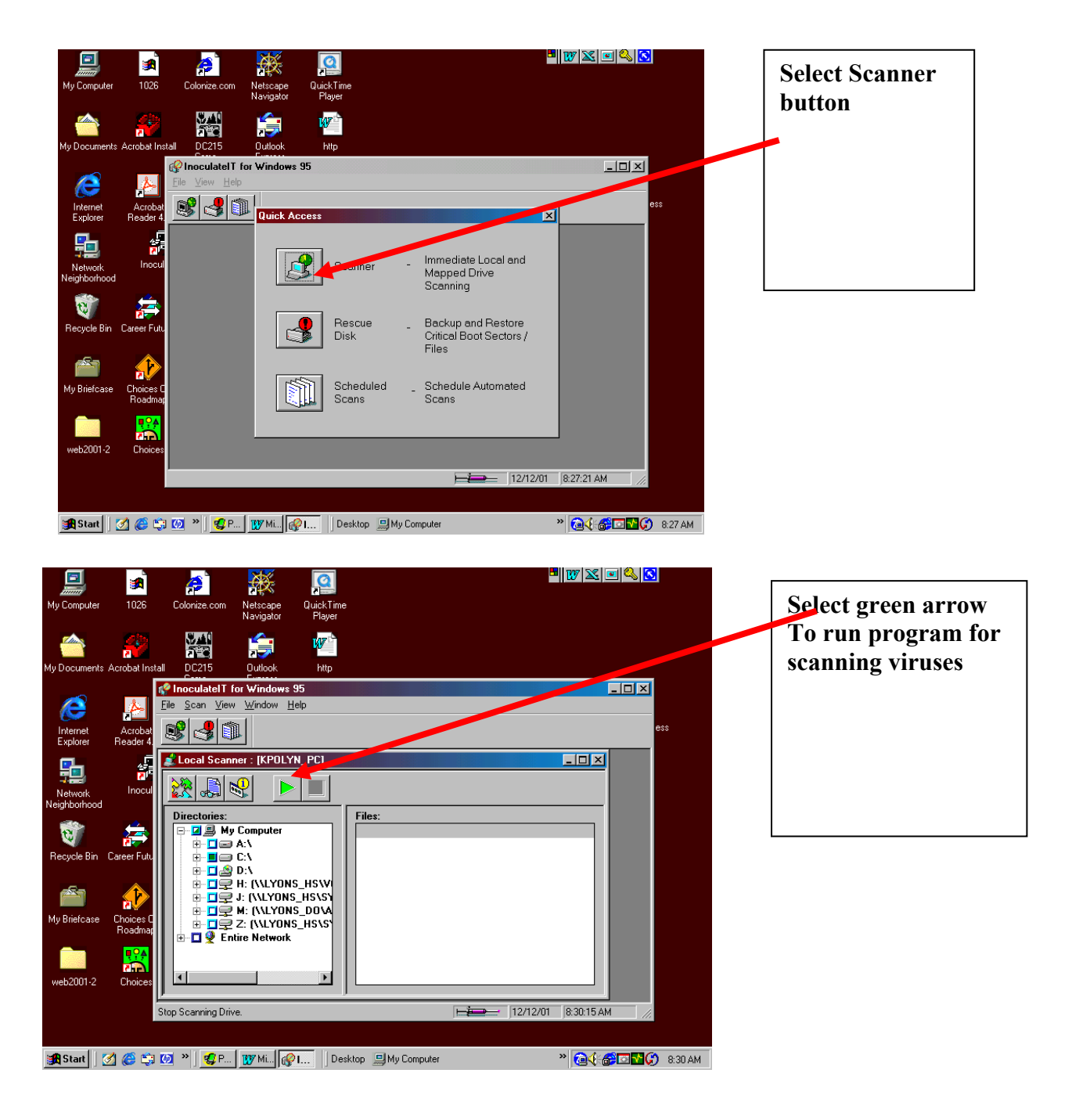

| Virus Scan Results                                                                                     |                                                                                                    | X                     |                                                                                                    |
|----------------------------------------------------------------------------------------------------|----------------------------------------------------------------------------------------------------|-----------------------|----------------------------------------------------------------------------------------------------|
| Scan Summary:<br>Dirs: 1124<br>Files: 31394<br>Viruses: 0<br>Boot Sector:<br>Scanned: 1<br>Infected: 0 | Start: 8:32:41 AM<br>Stop: 8:36:48 AM<br>Elapsed: 00:04:07<br>Files:<br>Infected: 0 Moved:<br>Cured: 0 Renamed:<br>Datatad: 0 Mayand/Ran |                       | Program will reoprt<br>you had a virus in<br>infected column 0 m<br>no viruses<br>Cured indicates prog<br>took care of it.<br>If program indicates<br>had a virus & was no |
| Viruses Detected:                                                                                      | Deleted: U Moved/Hen-<br>Purged: 0                                                                                                    | amed: U<br>Virus name | cured ex.<br>Infected 1<br>Cured 0<br>Your computer is still<br>infected<br>Email Steve regarding<br>this:<br>Sleo@wfmail.edutect                                          |